# NOUVEAU PARCOURS DE FORMATION SNE **D'AATIKO CONSEILS**

PROCÉDURE D'INSCRIPTION SUR EVENTBRITE

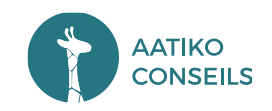

# O1 Présentation d'EVENTBRITE

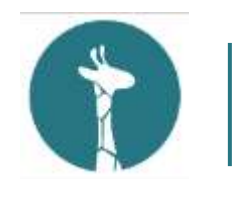

Le site

# EVENTBRITE : GESTION D'ÉVÉNEMENTS EN LIGNE

EVENTBRITE permet d'avoir accès à des millions d'événements en ligne chaque année.

Joignez-vous dès aujourd'hui aux formations SNE et Webinaires planifiés par Aatiko Conseils !

Pour se faire vous devez créer un compte EVENTBRITE, afin de vous connecter et de vous inscrire aux sessions de formation SNE et webinaires en ligne que nous proposons.

L'expérience est simple et intuitive !

Rassurez-vous, c'est gratuit !

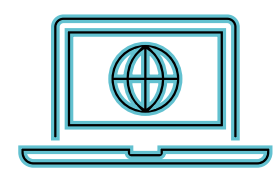

# 02 Créer son compte EVENTBRITE

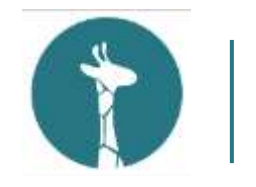

Création de son compte personnel (Partie 1)

- 1. Cliquez sur « SIGN UP » en haut de la page d'accueil d'EVENTBRITE
- 2. Renseignez votre adresse mail puis cliquez sur « CONTINUER »
- 3. Renseignez les informations demandées comme l'exemple suivant
- 4. Cliquez sur « CRÉER UN COMPTE »
- 5. Acceptez les « CONDITION D'UTILISATION »
- 6. Bravo ! Votre compte EVENTBRITE est créé !

# Create an account

| Nom |   |
|-----|---|
|     |   |
|     | 0 |
|     |   |
|     |   |

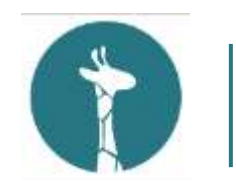

Création de son compte personnel (Partie 2)

Une fois connecté à votre compte EVENTBRITE, il sera nécessaire de renseigner vos informations professionnelles.

Pour cela, cliquez sur votre nom en haut à droite de la page. Dans le menu déroulant, cliquez sur « PARAMETRES DU COMPTE » et renseignez vos coordonnées.

Toutes les informations ne sont pas obligatoires et ne sont donc pas à renseigner excepté les informations ci-dessous :

- Votre civilité
- L'intitulé de votre poste
- Votre Entreprise / Organisation

Cliquez sur « SAUVEGARDER » en

bas de la page

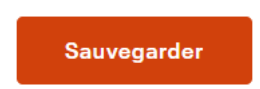

| Coordonnées       |                           |
|-------------------|---------------------------|
| Civilité          |                           |
| - ~               |                           |
| Prénom            | Nom                       |
| Emeline           | Aatiko                    |
| Suffixe           |                           |
| Téléphone Fixe    | Téléphone Portable        |
| Intitulé Du Poste | Entreprise / Organisation |
| Site Web          | Blog                      |
|                   |                           |

O3 Accès aux évèner d'Aatiko Conseils Accès aux évènements

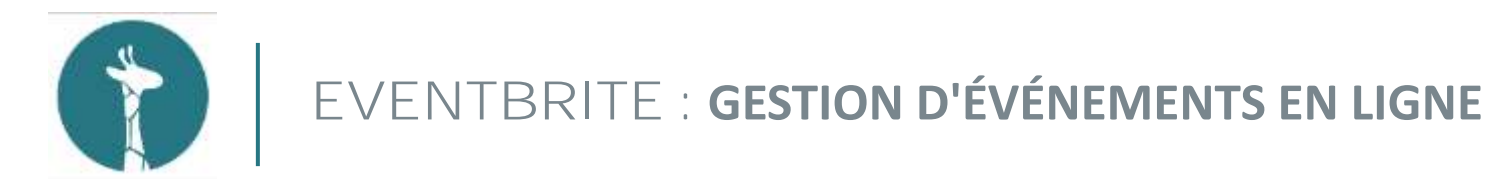

Rendez-vous sur la page des évènements d'Aatiko Conseils !

Pour commencer, nous vous invitons à vous rendre sur la page dédiée aux évènements de formations SNE et webinaire « Consultation » et « Cotation », planifiés par Aatiko Conseils en suivant le lien ci-après :

https://www.eventbrite.fr/o/aatiko-conseils-gestionnaire-sne-47773176623

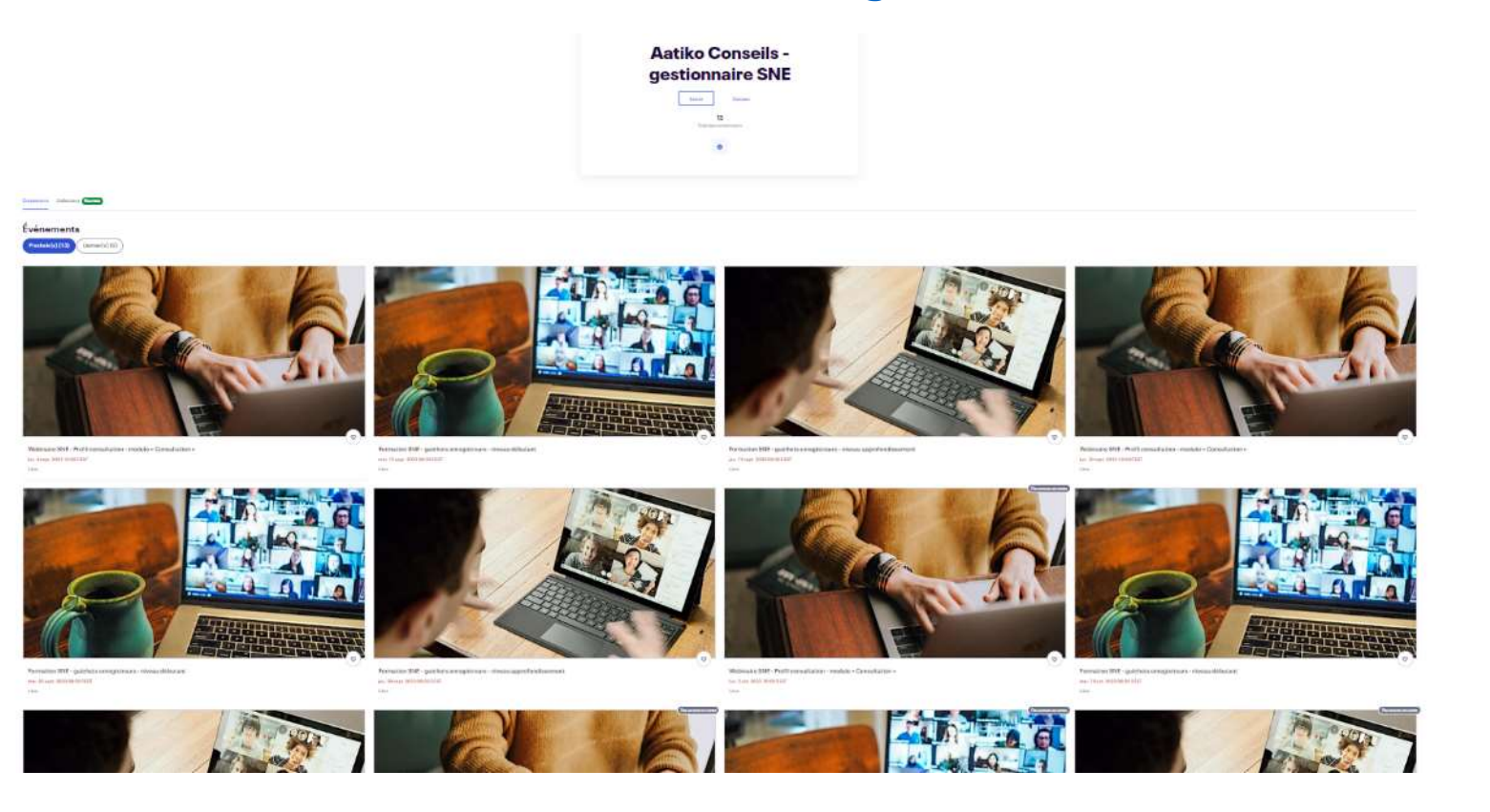

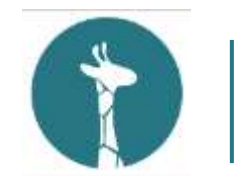

Rendez-vous sur la page des évènements d'Aatiko Conseils !

Cette page permet de voir par défaut les évènements à venir les plus proches.

Vous aurez la possibilité d'afficher l'ensemble des évènements des formations SNE et webinaires qui vous intéressent en cliquant sur « Prochains » comme le montre l'image ci-dessous :

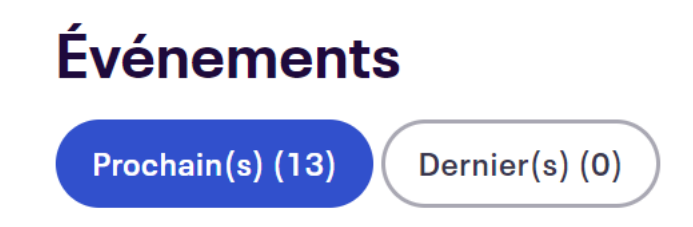

Ce sera donc à vous de vous positionner sur la formation SNE ou webinaire « Consultation » ou « Cotation » qui vous intéresse afin de vous y enregistrer.

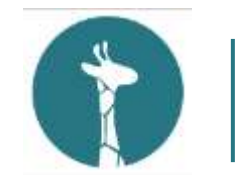

Rendez-vous sur la page des évènements d'Aatiko Conseils !

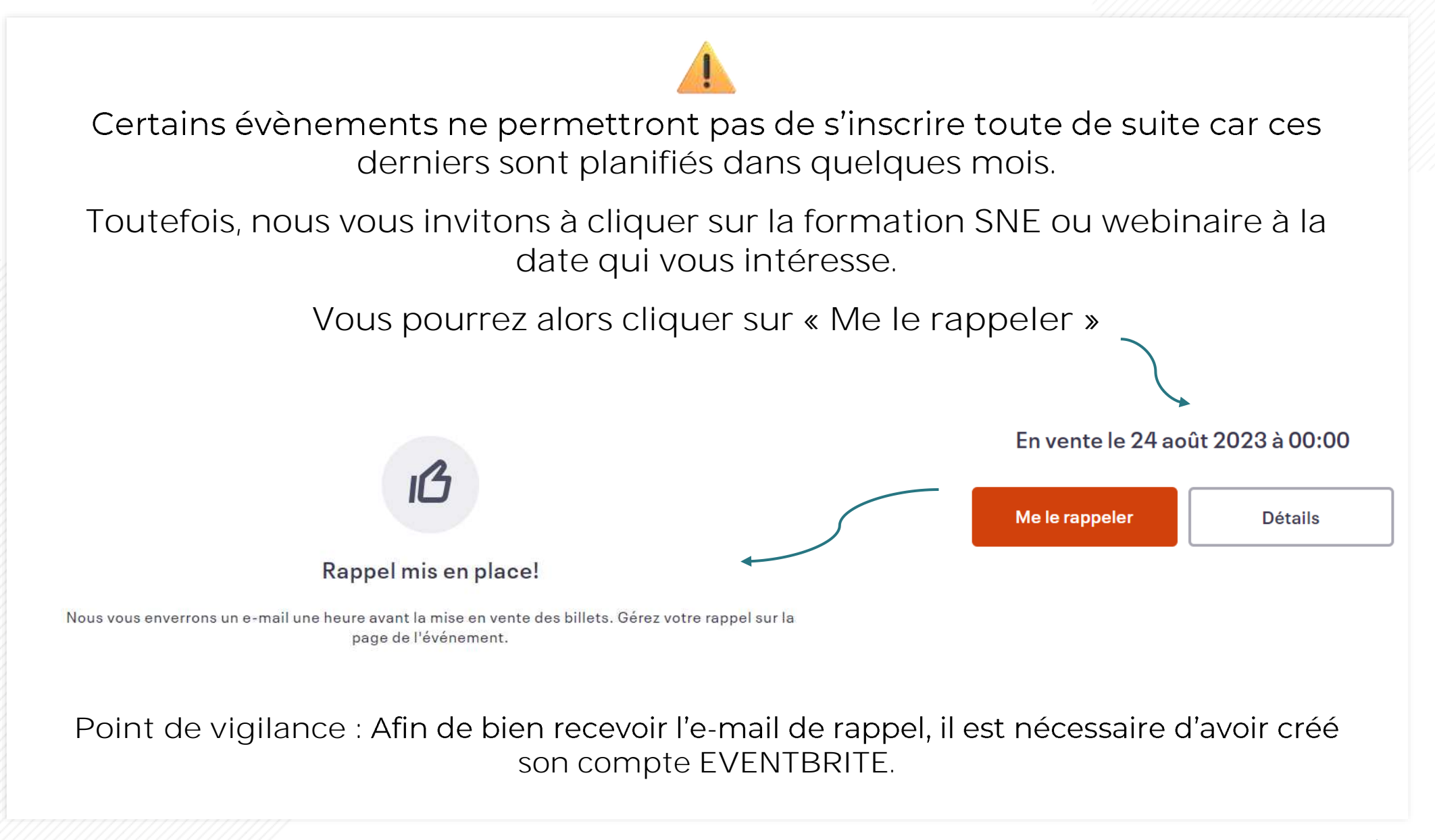

# 04 S'inscrire à un évènement

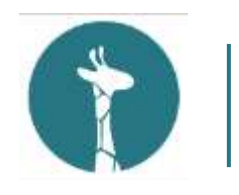

#### Vous avez fait votre choix

Prenons exemple sur le webinaire SNE « Consultation » planifié le 4 septembre 2023.

Vous avez cliqué sur l'évènement et voici la page qui s'affiche :

Où est quand, vous permet de savoir la date et le lieu (en ligne pour l'ensemble des évènements)

Les formations souhaitées en présentiel devront être demandées par mail via notre adresse mail assistance@aatiko.fr

À propos de cet évènement, vous permet de connaître le temps de formation, le lien pour rejoindre la formation en ligne, à qui la formation est destinée et enfin les thèmes abordés.

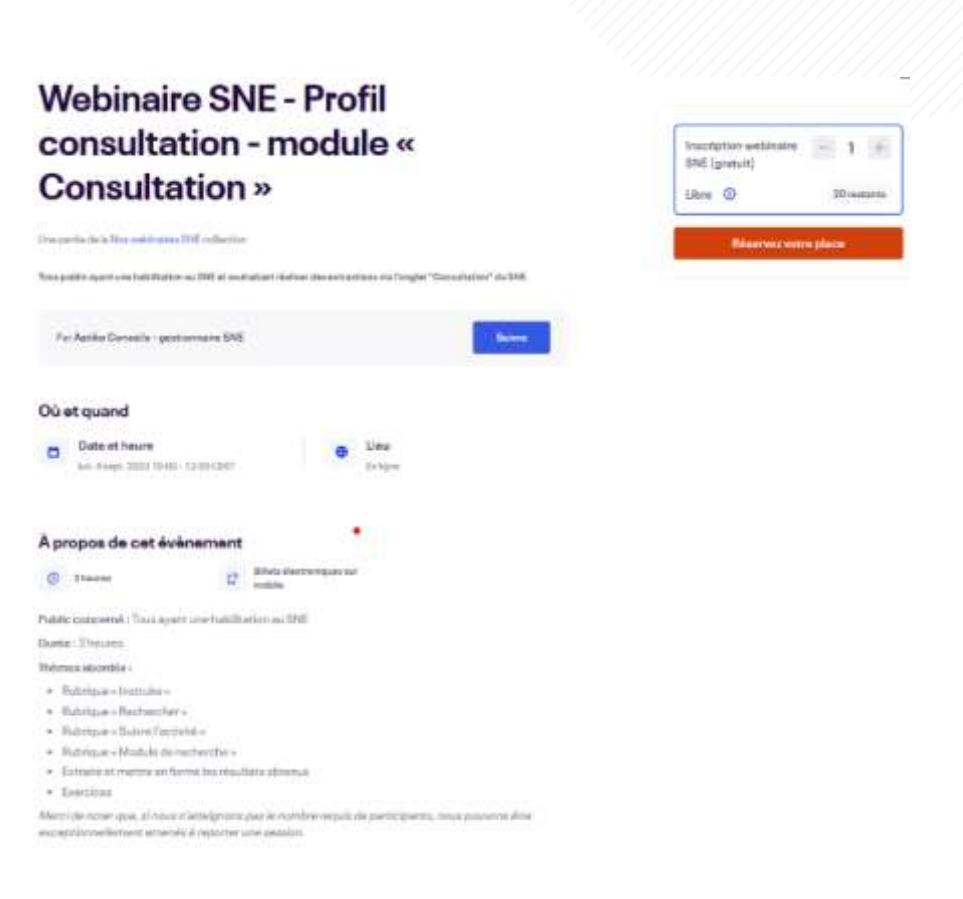

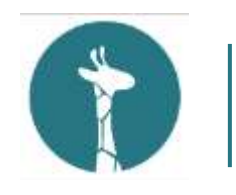

#### Comment réserver sa place

Une fois que vous avez choisi votre évènement, sélectionnez le nombre de place que vous souhaitez pour vous ou votre organisme puis cliquez sur « Réserver votre place ».

Chaque réservation devra comporter les informations de la personne concernée. À savoir le nom, prénom et adresse électronique.

| consultation - module «                                                                                 | Frankpitor weblicates<br>IRE (portuit) | 81.0           |
|----------------------------------------------------------------------------------------------------|----------------------------------------|----------------|
| Jonsultation »                                                                                          | Likes ()                               | 30 realization |
| e perfecte à Tres autorisant III reflective                                                             | Biastvictor                            | e place:       |
| n polifie system on held Ration on 1993 al contration (Selline des ant attices on Denglet "Secondation" | 0.316                                  |                |
| Fer Antiler Gersenile - gentummaine BAS                                                                 | <del>No.</del>                         |                |
| ù et quand                                                                                              |                                        |                |
| D Date of Neure<br>Line Arage, 2001 (540), 12/01 (240)<br>Line Stage                                    |                                        |                |
| propos de cet événement                                                                                 |                                        |                |
| D Theorem 12 Billets distributing and safe                                                              |                                        |                |
| alle colgramity Travelagent and haldhaden as DMI                                                        |                                        |                |
| ete: Theorem                                                                                            |                                        |                |
| temula advorabile i                                                                                     |                                        |                |
| Bultripus + Hottuins +                                                                                  |                                        |                |
| Butchpue - Bectramber -                                                                                 |                                        |                |
| Pubrigue - Balane Ferritable                                                                            |                                        |                |
| Butters as a Month in the methanythic a                                                                 |                                        |                |
|                                                                                                    |                                        |                |

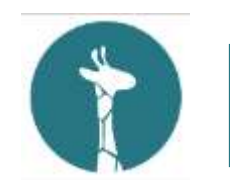

4

#### Renseigner vos informations

Complétez vos informations obligatoires, puis cliquez sur « **S'inscrire** »

Nous rappelons que l'inscription est totalement gratuite.

Astuce : Vous pouvez cliquer sur « identique aux informations de contact » pour un remplissage automatique de vos coordonnées comme cidessous :

#### Billet 1 · Inscription webinaire SNE (gratuit)

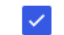

Identique aux informations de contact.

|                                                 | Temps restant 29:33 |              |
|-------------------------------------------------|---------------------|--------------|
| connectez-vous pour une expérience plus rapide. |                     | * Obligatoir |
| Prénom*                                         | Nom*                |              |
| Adresse électronique *                          | Confirmer l'e-r     | nail*        |

#### Billet 1 · Inscription webinaire SNE (gratuit)

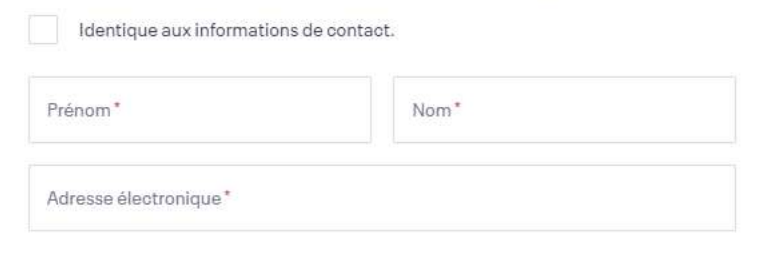

En sélectionnant S'inscrire, j'accepte les Conditions générales du service d'Eventbrite

S'inscrire

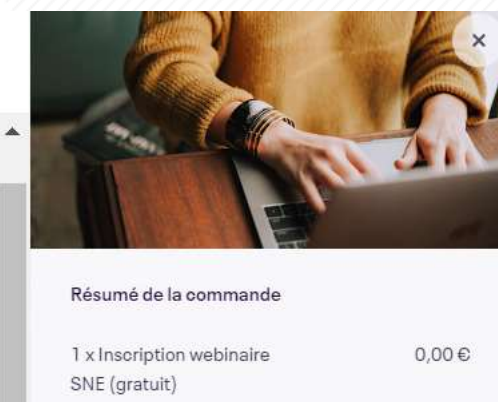

Livraison 0.00€ 1 x Billet électronique Total 0,00€

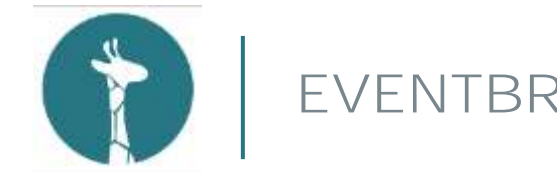

#### Commande passée!

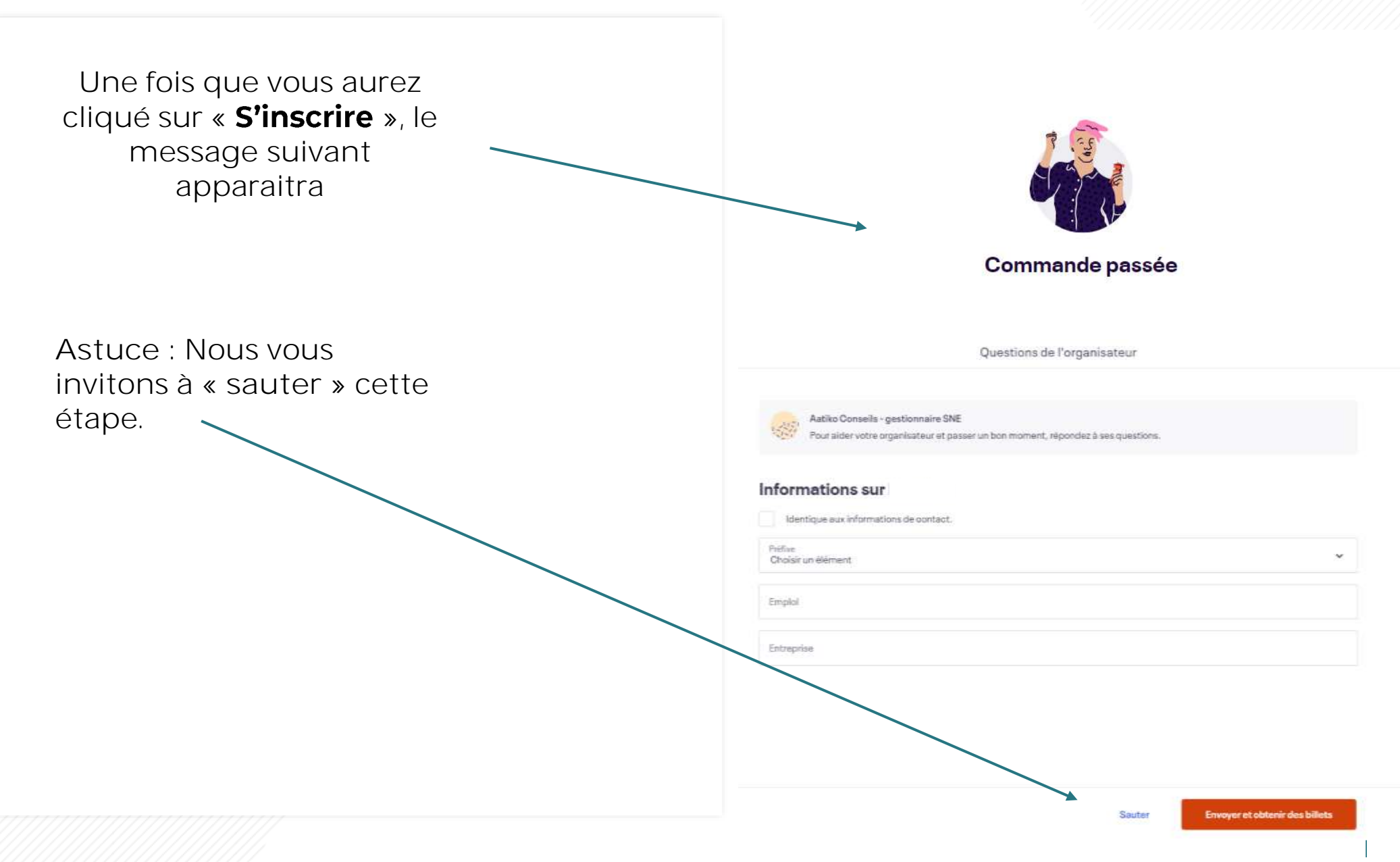

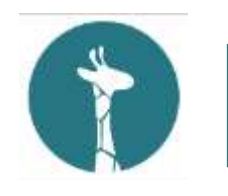

#### Commande passée!

Une fois que vous aurez cliquez sur « sauter » afin de ne pas répondre au questionnaire du site EVENTBRITE, le message suivant s'affichera et un mail automatique vous sera envoyé à l'adresse électronique que vous aurez renseignée.

Nous vous invitons à vous rendre sur votre boîte mail afin de prendre connaissance du mail automatique reçu, **résumant l'ensemble des informations de votre prochain** évènement en ligne !

Point de vigilance : Veillez à ce qu'il ne soit pas reçu dans vos courriers indésirables.

Un mail de rappel à la prochaine session à laquelle vous vous serez enregistré, vous sera quelques temps avant la formation.

Nous souhaitons rappeler que toute personne n'ayant

pas suivi la procédure de réservation ne pourra participer aux sessions de formation SNE et aux Webinaires.

Merci de votre compréhension !

Merci pour votre commande! #7308269129

#### VOUS ALLEZ À

# Webinaire SNE - Profil consultation - module « Consultation »

#### MESSAGE DE L'ORGANISATEUR

Merci pour votre inscription et à très bientôt !

1 BILLET ENVOYÉ À e.fradet@aatiko.fr Envoyer à une autre adresse e-mail DATE lun. 4 sept. 2023 10:00 -12:00 CEST

#### ÉVÉNEMENT EN LIGNE

Vous recevrez le lien vers le contenu de l'événement dans votre e-mail de confirmation de commande, et un e-mail de rappel avant que l'événement ne commence. Voir le Contenu En Ligne

Afficher les billets

f 🗭 🎔 🗠

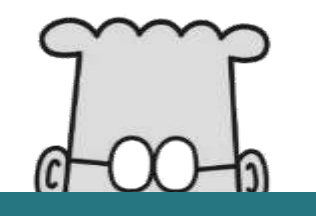

# Merci de votre attention

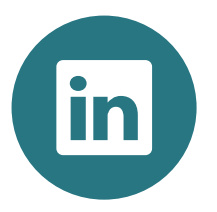

aatiko.fr